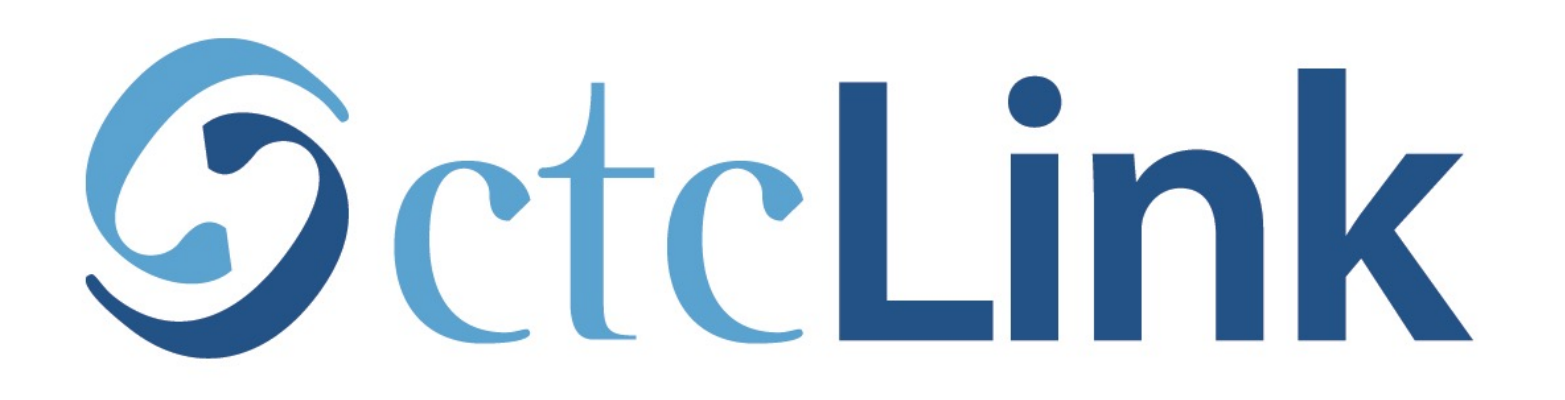

### Activate your ctcLink Account

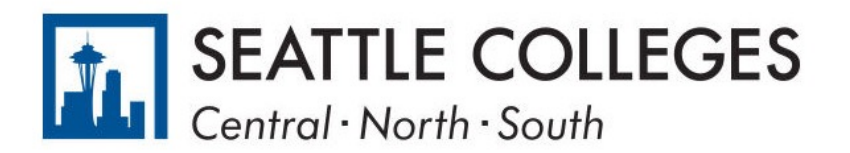

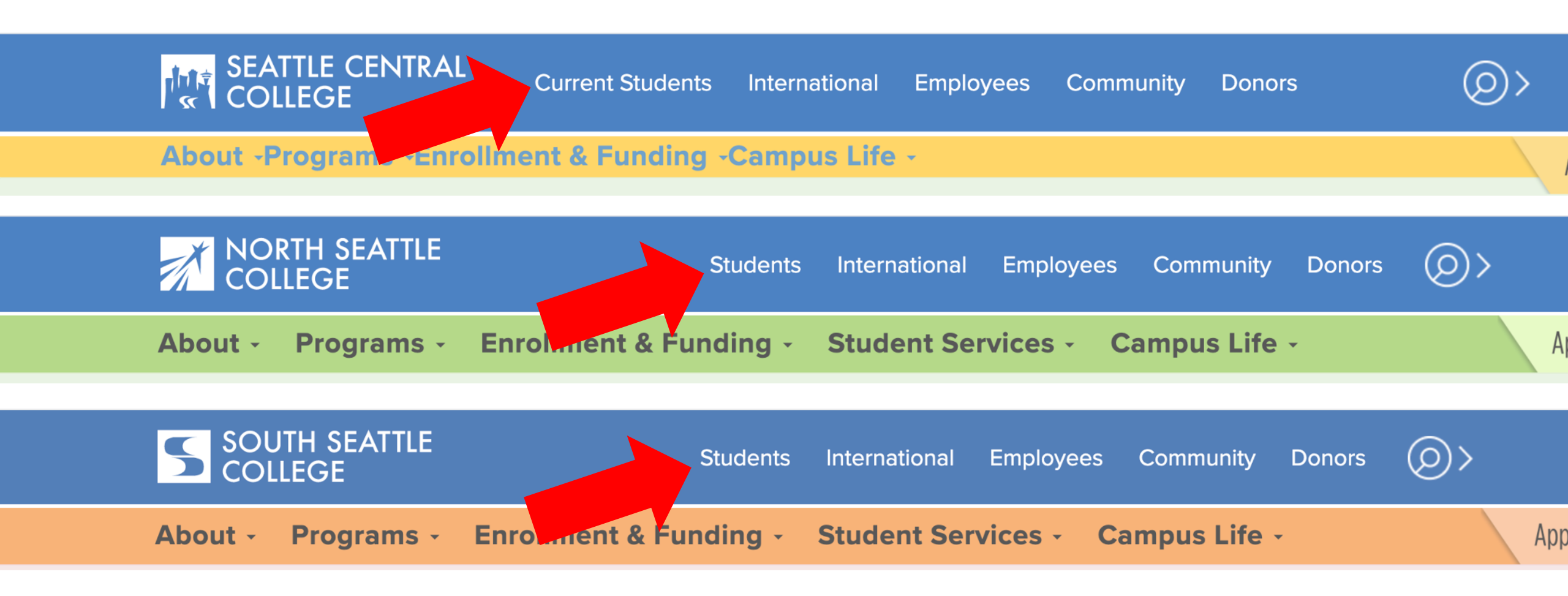

Open a browser and go to your campus website. **Step 1:** Click on **Students** or **Current Students**.

www.seattlecentral.edu www.southseattle.edu www.northseattle.edu

# **Students**

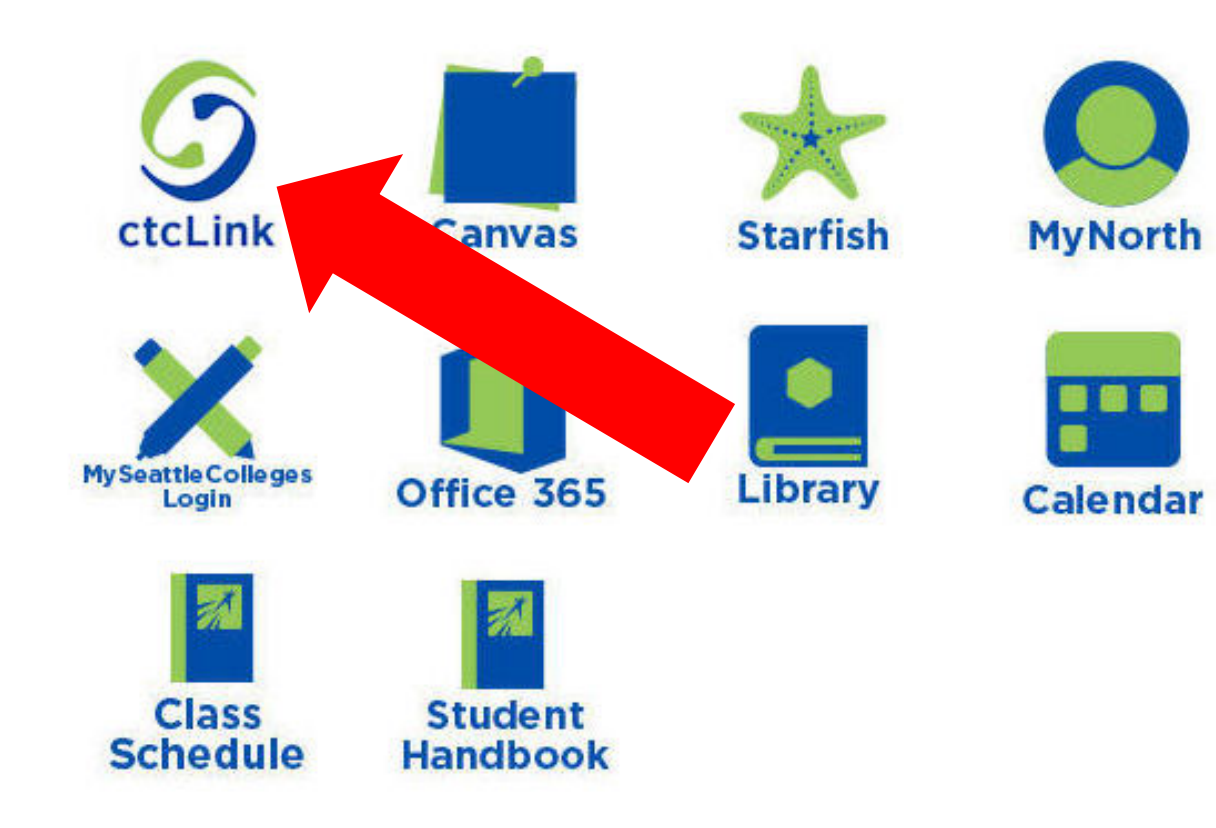

### Latest from North Seattle

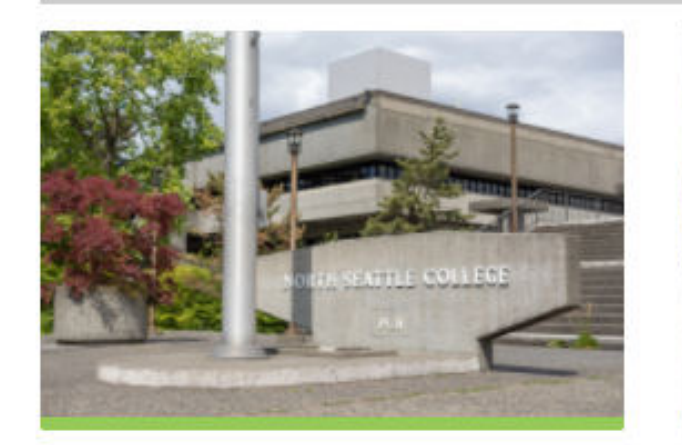

Sound Transit hits 'exciting' milestone

NSC will host Nikkita 4

Step 2: Click on the ctcLink icon.

| <b>OctcLink</b>                                      |  |
|------------------------------------------------------|--|
| Washington State Community and<br>Technical Colleges |  |
| ctcLink ID                                           |  |
|                                                      |  |
| Remember me                                          |  |
| Next                                                 |  |
| Password Help                                        |  |
| How to Enable Screen Reader Mode                     |  |
| Activate Your Account                                |  |

**Step 3:** Click "Activate Your Account" at the bottom of the page. Then click OK when the redirection pop up message displays.

## GctcLink

#### WASHINGTON COMMUNITY AND TECHNICAL COLLEGES

#### **First Time Account Activation**

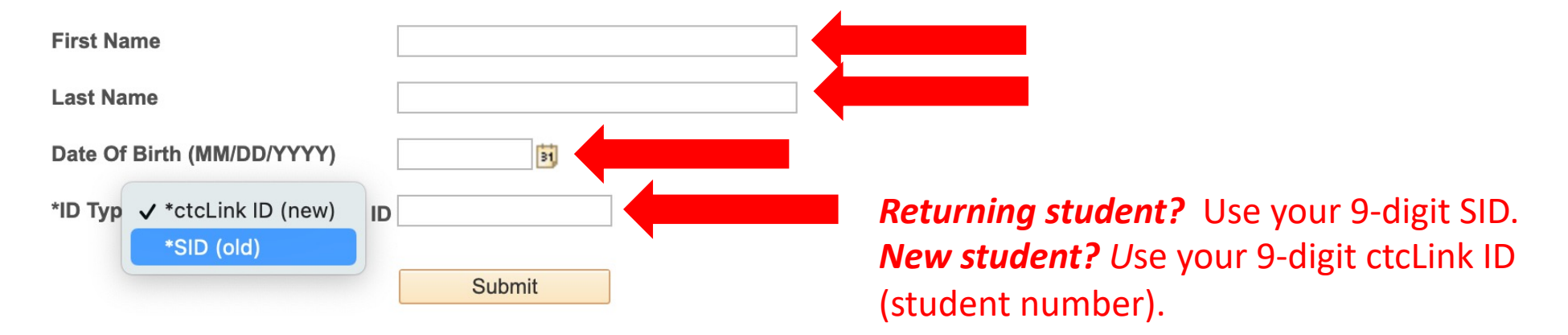

### Step 4: Enter the information as requested and click Submit.

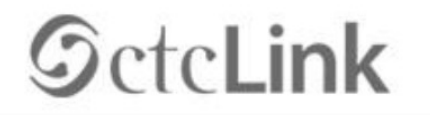

WASHINGTON COMMUNITY AND TECHNICAL COLLEGES

#### Set Your Password

| *Email                                                             |                                                                               |
|--------------------------------------------------------------------|-------------------------------------------------------------------------------|
| *Security Question                                                 | ×                                                                             |
| *Answer                                                            |                                                                               |
| Account Recovery                                                   |                                                                               |
| Okta can send you a text message when you don't have access to you | e or call you to provide a recovery code. This feature is useful<br>ur email. |
| Format: [phone number plus area e.g.: 5554567890                   | code]                                                                         |
| Phone Number<br>(SMS)                                              | Phone Number (Voice)                                                          |

Make sure you remember the email and security question answer. Write them down or take a screenshot.

The security question answer is NOT case sensitive.

Password Instructions:

**Step 5:** Enter your preferred **Email**. Then select a **Security Question** from the dropdown menu and provide the **Answer** to the question.

| *Security Question                                                                                                    | ~                                                                          |
|----------------------------------------------------------------------------------------------------|----------------------------------------------------------------------------|
| *Anewor                                                                                                    |                                                                            |
| Account Recovery                                                                                                    |                                                                            |
| Okta can send you a text message<br>when you don't have access to you<br>Format: [phone number plus area of<br>e.g.: 5554567890 | or call you to provide a recovery code. This feature is useful<br>r email. |
|                                                                                                    | Phone Number (Voice)                                                       |

Add additional Account Recovery options located in the Account Recovery box. Enter a Phone Number for text (SMS) and/or enter a Phone Number for a voice option.

| Account Recovery                                                    |                                                                            |
|---------------------------------------------------------------------|----------------------------------------------------------------------------|
| Okta can send you a text message when you don't have access to your | or call you to provide a recovery code. This feature is useful<br>r email. |
| Format: [phone number plus area c<br>e.g.: 5554567890               | ode]                                                                       |
| Phone Number<br>(SMS)                                               | Phone Number (Voice)                                                       |

**Password Instructions:** 

Password must be at least 8 characters and include at least one uppercase letter, one lowercase letter, and one number. Special characters may be used, but are not required (such as #, !, %,\*). Do NOT use all or part of your first or last name as part of your password. (Example: Sunshine2)

| Password:         | *****  |  |
|-------------------|--------|--|
| Confirm Password: | *****  |  |
|                   | Submit |  |

### Password must have:

- At least 8 characters
- 1 UPPERCASE letter
- 1 lowercase letter
- 1 number (0, 1, 2, 3, ...)

Step 7: Create your password and confirm it. Then, click Submit.

#### AL COLLEGES

eted. Please close your browser before logging in to ctcLink.

| Your account has<br>ATTENTION: Or<br>your password. | s been activated.This is y<br>ce you click OK, this box<br>⁄ou will need both to sign | or ctcLink ID:201762939<br>view of composition of the composition of the | your ctcLink ID right no | ow before you click "OK" and remem | ber |
|-----------------------------------------------------|---------------------------------------------------------------------------------------|----------------------------------------------------------------------------------------------------|--------------------------|------------------------------------|-----|
| ОК                                                  |                                                                                       |                                                                                                    |                          |                                    |     |

**Step 8:** Your account is now activated! Make sure to record your ctcLink ID (it's your new student #). Then, click **OK**.

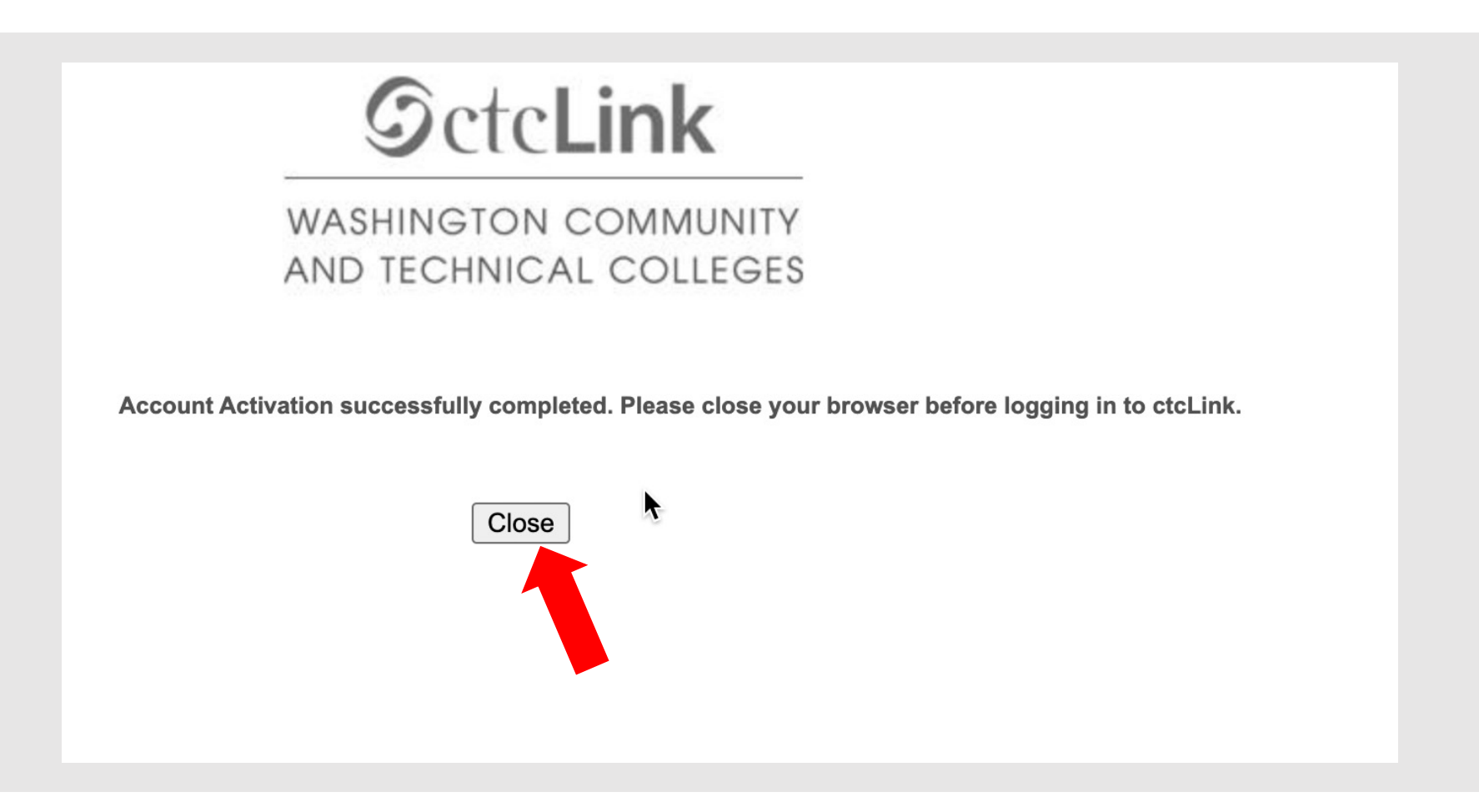

**Step 9:** Click **Close**. For security purposes, make sure to close your browser before logging in to ctcLink.